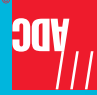

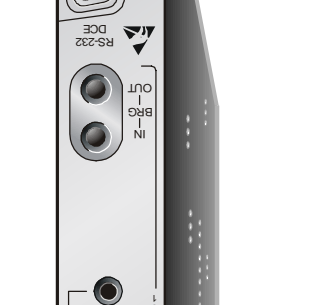

MIA 🕖

T 2E

пзан

**REMOTE UNIT H2TU-R-402** LIST 5E

#### QUICK NSTALLATION

## nigelih

#### **THE H2TU-R-402**

The H2TU-R-402 remote unit is the customer premise side of a transmission system. The HiGain HDSL2 product family is fully compliant with the HDSL2 standard and ANSI T1/E1.4. Providing full-rate T1 access using just a single copper pair, HDSL2 is a cost-effective solution that offers an open architecture. The open architecture inherent in HDSL2 guarantees interoperability, allowing simple and economic accommodation of network growth.

HiGain HDSL2 products provide 1.552 Mbps transmission on one unconditioned copper pair over the full Carrier Service Area (CSA) range. The CSA includes loops up to 12,000 feet of 24 American Wire Gauge (AWG) wire or 9,000 feet of 26 AWG wire, including bridged taps.

#### **FEATURES**

- Front panel status LEDs and craft port Performance report messaging (PRM) support
- Ultra-low wander

current option

- Line or locally powered with sealing
- Selectable DS1 pre-equalizer
- · Bit Error Rate (BER) alarm options • Bipolar Violation Transparency BPVT) options

  - Digial Data Service (DDS) latching loopback
- Full-duplex HDSL2 transmission on one 
  Enhanced loopback commands controlled by the

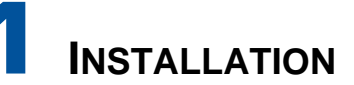

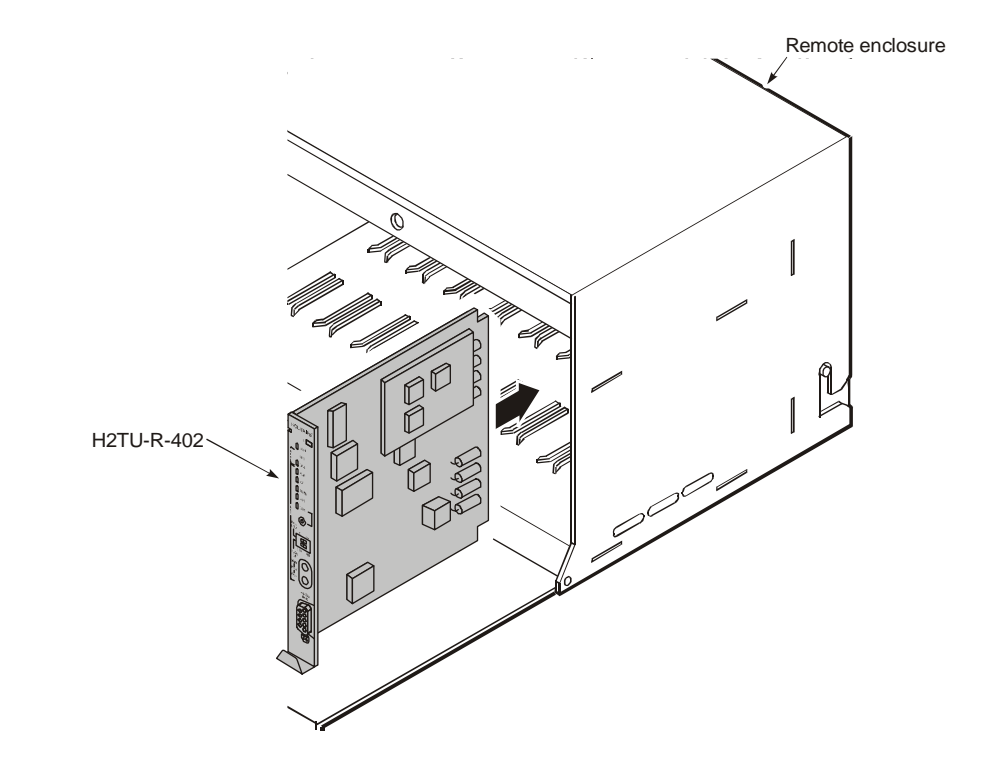

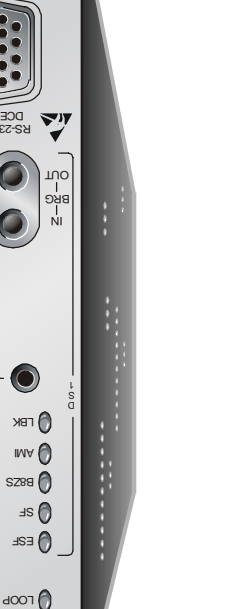

Fax: 714.832.9924 Tel: 714.832.9922 E107-08726 AD , nitsuT 14402 Franklin Avenue

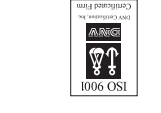

is company private to ADC DSL Systems, Inc., and shall not be modified, used, copied, reproduced or ©Copyright 2001 ADC DSL Systems, Inc. All rights reserved. Information contained in this document

used for identification purposes only and may be trademarks or registered trademarks of their respective trademark of PairGain Technologies, Inc. Other product names mentioned in this installation guide are ADC and Soneplex are registered trademarks of ADC Telecommunications, Inc. HiGain is a registered

Binational standard, UL-1950/CSA-C22.2 No. 950-95: Safety of Information Technology

This equipment has been tested and verified to comply with the applicable sections of the following

IAM wiring external to the products should follow the provisions of the current edition of the Mational

Any changes or modifications made to this device that are not expressly approved by ADC DSL

Product warranty is determined by your service agreement. Contact your sales representative or

equipment in a residential area is likely to cause harmful interference in which case the user will be instruction manual, may cause harmful interference to radio communications. Operation of this uses, and can radiate radio frequency energy and, if not installed and used in accordance with the interference when the equipment is operated in a commercial environment. This equipment generates, to Part 15 of the FCC Rules. These limits are designed to provide reasonable protection against harmful This equipment has been tested and found to comply with the limits for a Class A digital device, pursuant

GR 1089-CORE - Electromagnetic Compatibility and Electrical Safety

GR 63-CORE - Network Equipment-Building System (NEBS) Requirements

CLEI: VARH1U8G

February 28, 2001 1203513

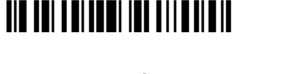

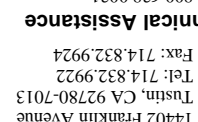

Document: LTPH-QI-1048-01, Issue 1 Product: 150-2450-55

1£00.8£8.008

**Technical Assistance** 

714.730.3222

disclosed in whole or in part without the written consent of ADC.

ADC DSL Systems, Inc.

Copyright Information companies.

Trademark Information JuanquinpA

Modifications

VinerseW beimil

FCC Class A Compliance

:sprebneres

Standards Compliance

Systems, inc. voids the user's warranty.

required to correct the interference at his own expense.

Customer Service for details.

Electrical Code.

- pair at 1.552 Mbps
- Metallic loopback self-tests
- HiGain maintenance screens for remote provisioning, performance monitoring, inventory, and troubleshooting
- LBK option
- Report menu option for downloading data to a file
- Sinks 10 mA of sealing current from the line unit for local power applications

#### **SPECIFICATIONS**

| Operating Temperature           | -40 °F to +149 °F (-40 °C to +65 °C)                                                                                     |
|---------------------------------|----------------------------------------------------------------------------------------------------|
| Operating Humidity              | 5% to 95% (non-condensing)                                                                                               |
| Line or Local Power Consumption | 5 Watts                                                                                                    |
| Electrical Protection           | Secondary surge and power cross-protection on all SD1 and HDSL2 ports                                                    |
| Mounting                        | Any 400 or 200 mechanics shelf                                                                                           |
| HDSL2 Line Rate                 | 1.552 Mbps Overlapped Pulse Amplitude Modulated<br>Transmisstion with Interlocking Spectra (OPTIS)                       |
| HDSL2 Output                    | +16.8 dBm ±0.5 dB at 135 $\Omega$                                                                                        |
| Maximum Provisioning Loss       | 35 dB at 196 kHz, 135 $\Omega$                                                                                           |
| DS1 Line Rate                   | 1.544 Mbps ±200 bps                                                                                                    |
| DS1 Line Format                 | Alternate Mark Inversion (AMI), Bipolar with 8-Zero<br>Substitution (B8ZS) or Zero Byte Time Slot Interchange<br>(ZBTSI) |
| DS1 Frame Format                | Extended SuperFrame (ESF), SuperFrame (SF), or Unframed (UNFR)                                                           |

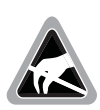

Wear an antistatic wrist strap when installing the H2TU-R. Avoid touching components on the circuit board.

- Align the H2TU-R with the enclosure slot guides and slide the unit in. 1 Push the unit back until it touches the backplane card-edge connector.
- 2 Place your thumbs on the front panel and push the H2TU-R into the card-edge connector.

| - 0 |      |
|-----|------|
| - 1 |      |
| - 1 |      |
| - 1 |      |
| - 1 | 799  |
|     | لصنع |

When local power is applied to this unit, it automatically provides a resistive termination at its HDSL2 port. This termination will sink 10 mA of sealing current when connected to a list 3E or higher line unit.

0

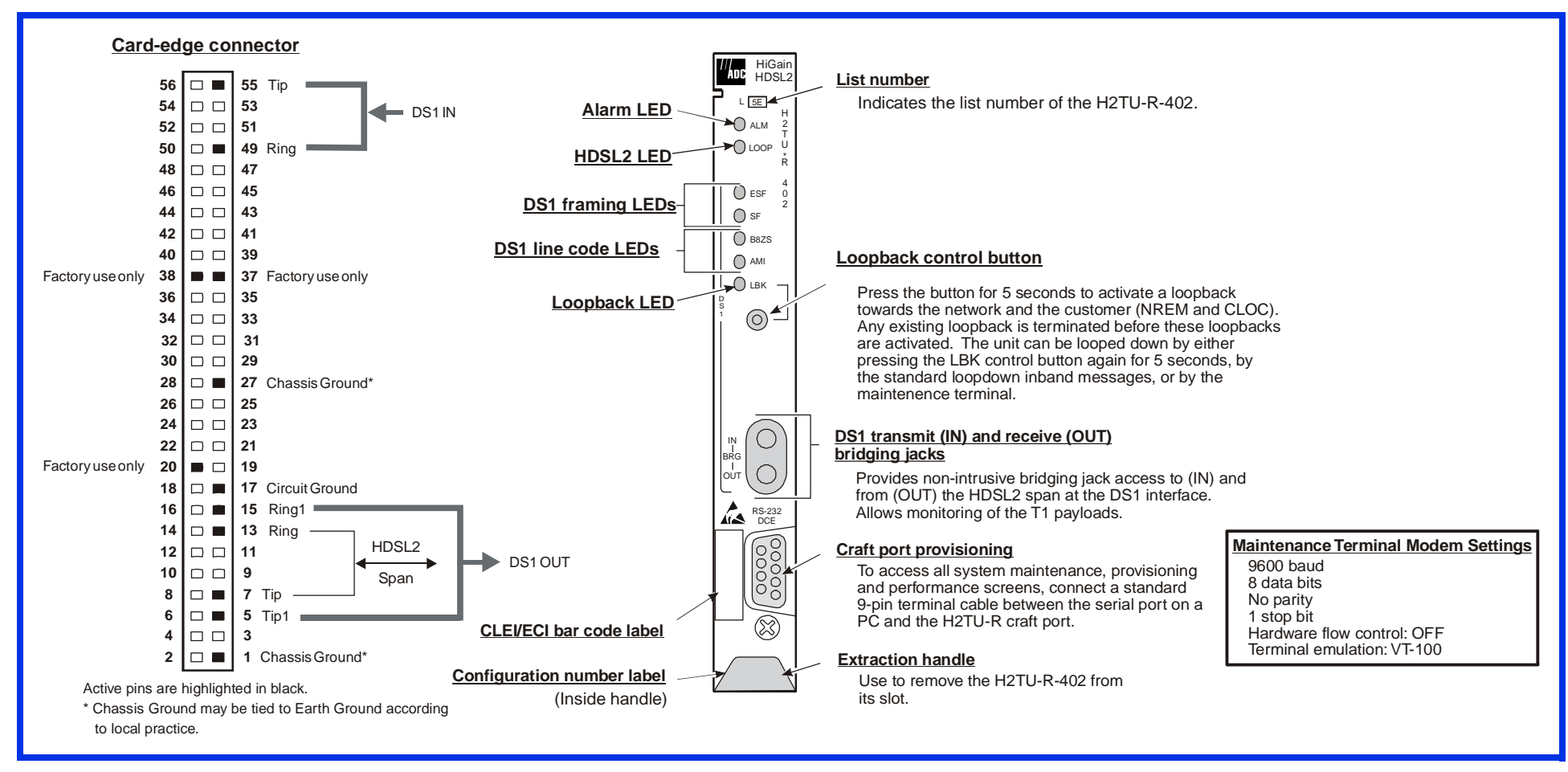

# **2** VERIFICATION

Once the H2TU-R-402 is installed, verify that it is operating properly by monitoring the Status LEDs on the front panel.

Status LED Descriptions

| LED Status                             | Indicates                                                                                                    |  |  |  |
|----------------------------------------|----------------------------------------------------------------------------------------------------|--|--|--|
| Alarm (ALM) LED                        | Shows alarm states for remote and local Loss of Signal (LOS).                                                                                                    |  |  |  |
| Solid red<br>Blinking                  | Indicates a Loss of Signal (LOS) condition at the T1 input of the H2TU-R-402.<br>Indicates an LOS condition at the T1 input of the H2TU-C line unit.                    |  |  |  |
| HDSL2 LED                              | Displays HDSL2 Loop condition.                                                                                                    |  |  |  |
| Solid green                            | Indicates HDSL2 loop is in sync.                                                                                                    |  |  |  |
| Blinking once<br>per second            | Indicates the HDSL2 loop is trying to acquire sync.                                                                                                    |  |  |  |
| Blinking 4 times<br>per second         | Indicates a margin alarm condition on the HDSL2 loop.                                                                                                    |  |  |  |
| Blinking 10 times<br>per second        | Indicates a Cyclic Redundancy Check (CRC) error on the HDSL2 loop.                                                                                                    |  |  |  |
| OFF                                    | Indicates no activity on the HDSL2 loop.                                                                                                    |  |  |  |
| DS1 Framing (FRM)<br>LEDs (ESF and SF) | Indicates framing patterns. If DS1 signals are not detected, the ESF and SF LEDs will not light.                                                                        |  |  |  |
| ESF LED = Solid green                  | Indicates Extended Super Frame (ESF). The LED blinks once per second when a frame error occurs.                                                                         |  |  |  |
| SF LED = Solid green                   | Indicates Super Frame (SF). The LED blinks once per second when a frame error occurs.                                                                                   |  |  |  |
| OFF                                    | Indicates unframed or no signal.                                                                                                    |  |  |  |
| DS1 Code LEDs (B8ZS<br>and AMI)        | Indicates DS1 code options. If DS1 signals are not detected, the ESF, SF, B8ZS, and AMI LEDs will not light.                                                            |  |  |  |
| B8ZS LED = Solid<br>green              | Indicates that the DS1 line code option is set to Bipolar with 8-Zero Substitution (B8ZS). The LED blinks once per second when a string of excessive zeros is detected. |  |  |  |
| AMI LED = Solid green                  | Indicates that the user DS1 line code option is set to Alternate Mark Inversion (AMI). This LED blinks once per second when a Bipolar Violation (BPV) is detected.      |  |  |  |
| Loopback (LBK) LED                     | Shows loopback states to and from the network and to and from the Customer Interface (CI).                                                                              |  |  |  |
| Solid yellow                           | Indicates Network Remote (NREM) loopback, SmartJack (SMJK) loopback, or<br>Transmit Loss of Signal (TLOS) loopback.                                                     |  |  |  |
| Blinking once<br>per second            | Indicates Customer Local Loopback (CLOC) loopback state.                                                                                                    |  |  |  |
| Blinking 4 times per<br>second         | Indicates the H2TU-R is in an Armed state.                                                                                                    |  |  |  |

**3** Logging on to the Main Menu

The H2TU-R-402 supports local and remote logon through a maintenance terminal (VT-100 or a PC running VT-100 terminal emulation software) connected to the craft port

To connect to a maintenance terminal:

- 1 Connect a standard 9-pin serial cable to the RS-232 craft port on the H2TU-R-402 List 5E front panel.
- 2 Connect the other end of the cable to the serial port on the maintenance terminal.
- 3 Start a terminal emulation program such as Procomm (emulating a VT100 terminal).
- 4 Configure the maintenance terminal to the following comunications settings:
  - 9600 baud
  - No parity
  - 8 data bits
  - 1 stop bit
  - Hardware flow control to OFF
- 5 If necessary, press CTRL + R to refresh to HiGain HDSL2 logon screen.

| Type the first letter | To view:                                                                                                    |
|-----------------------|----------------------------------------------------------------------------------------------------|
| Monitor               | Monitors loopbacks and alarms, and provides a graphical representation of circuit activity, including ES, UAS, SES, and line code.                       |
| <b>P</b> erformance   | Performance and alarm histories for current, 25-hour, 48-hour, or 31-day periods for either the DS1 or HDSL2 interface.                                  |
| E vent Log            | Identifies the 100 most recent system events and reports the date and time of occurrence.                                                                |
| C onfig               | Standard configuration options, ADC options, date and time setting, and a reset option.                                                                  |
| Inventory             | Product information about the various devices that are in the system and lists circuit and device identifications.                                       |
| <b>R</b> logon        | Remote log on can be performed from the H2TU-R or H2TU-C. To log off the remote unit, press ${\bf R}$ . " <u>R</u> logout" changes to " <u>R</u> logon." |
| H elp                 | Glossary, a list of navigational keys, and ADC contact information.                                                                                      |

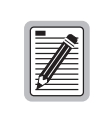

Initial provisioning of the HiGain HDSL2 system is performed at the H2TU-C line unit. For more information about the HiGain screens, provisioning, and troubleshooting, contact Customer Service to obtain a copy of the applicable technical practice.

### 

Initiate loopback testing from the maintenance terminal menus or by using inband codes. The inband codes shown below can be sent by a test set. For more information, refer to the technical practice for the H2TU-C line unit.

on the H2TU-R-402 front panel.

The H2TU-R-402 accesses menus and screens that are replications of those viewed at the H2TU-C. You can also view system settings and inventory, initiate loopbacks, monitor performance, and configure the circuit.

| _ |         |                     |                                  |                  |                                   |                 |                         |      |
|---|---------|---------------------|----------------------------------|------------------|-----------------------------------|-----------------|-------------------------|------|
|   | Monitor | <b>P</b> erformance | $\underline{\mathbf{E}}$ vent Lo | g <u>C</u> onfig | $\underline{\mathbf{I}}$ nventory | Rep <u>o</u> rt | <u>R</u> logon <u>H</u> | lelp |
|   |         |                     |                                  |                  |                                   |                 |                         |      |
|   |         |                     |                                  |                  |                                   |                 |                         |      |
|   |         | +                   |                                  |                  |                                   |                 | +                       |      |
|   |         |                     | 7                                | DC DC C37        | stems Ing                         |                 |                         |      |
|   |         |                     | r                                | HiGain           | HDSL2                             |                 |                         |      |
|   |         |                     |                                  | Voice: 8         | 800.638.0031                      |                 |                         |      |
|   |         | +                   |                                  | Fax : '          | 714.832.9924                      | l<br>           | +                       |      |
|   |         |                     |                                  |                  |                                   |                 |                         |      |
|   |         |                     |                                  |                  |                                   |                 |                         |      |
|   |         |                     |                                  |                  |                                   |                 |                         |      |
|   |         |                     |                                  |                  |                                   |                 |                         |      |
|   |         |                     |                                  |                  |                                   |                 |                         |      |
|   | ID: XXX | xxxxxxxxx           | xxxx                             | 02/01/2003       | 1 12:30:01                        | H2TU-C          | System: OK              |      |
|   |         |                     |                                  |                  |                                   |                 |                         |      |

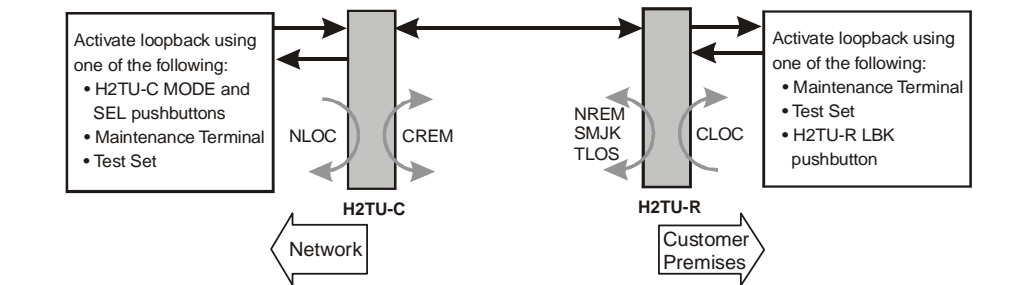

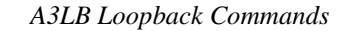

| Name | Description               | Binary Code <sup>(a)</sup> (Hexadecimal Equivalent) |
|------|---------------------------|-----------------------------------------------------|
| NLOC | H2TU-C loopup from NI     | 1111-1111-0001-1110 (FF1E)                          |
| CREM | H2TU-C loopup from Cl     | 0011-1111-0001-1110 (3F1E)                          |
| NREM | H2TU-R-402 loopup from NI | 1111-1111-0000-0010 (FF02)                          |
| CLOC | H2TU-R402 loopup from Cl  | 0011-1111-0000-0010 (3F02)                          |

(a) The leftmost bit arrives first in all sequences. The detection algorithm functions reliably with a random 10<sup>-3</sup> Bit Error Ratio (BER) on the facility.